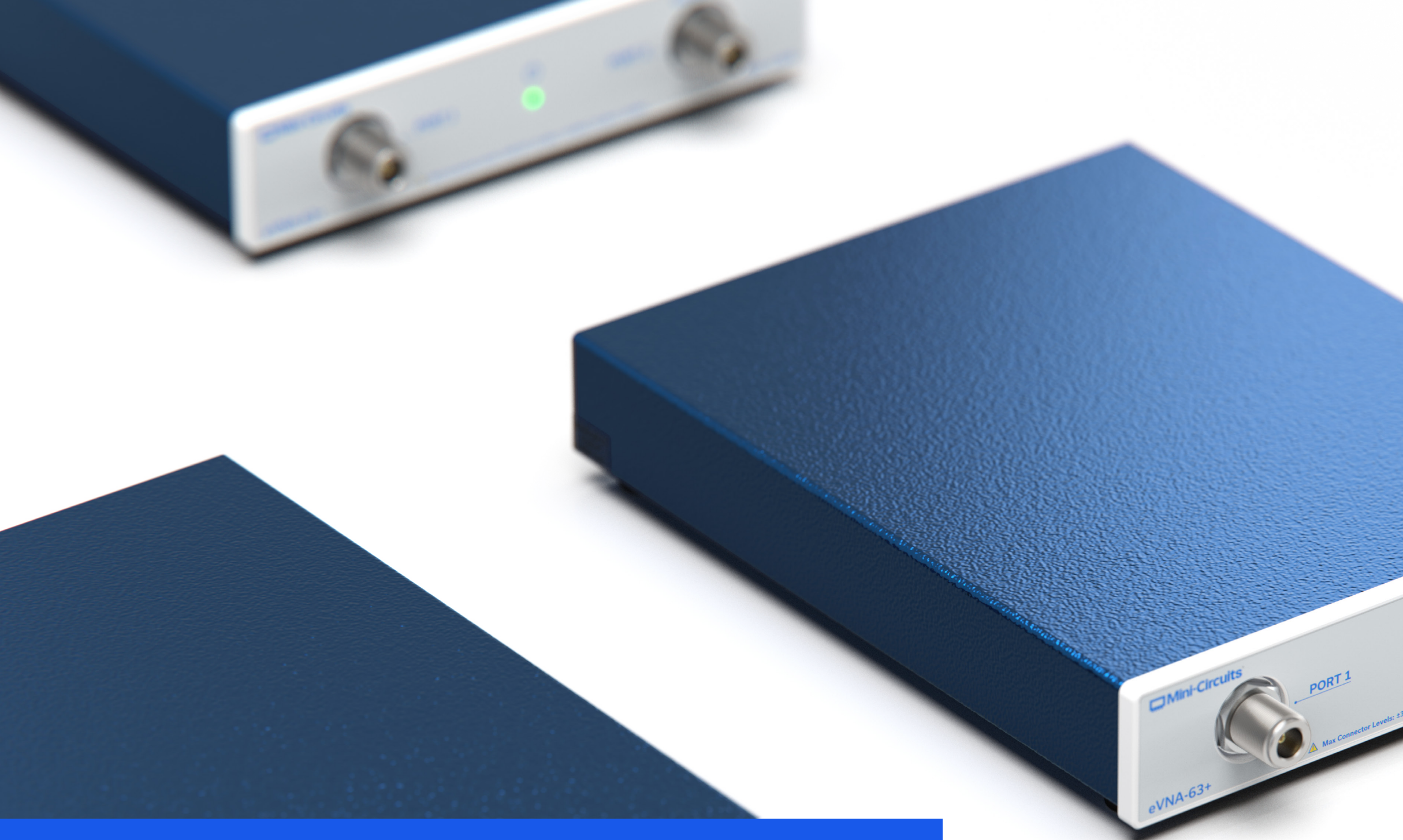

# Mini-Circuits 13 Neptune Avenue Brooklyn, NY 11235, USA

Email: testsolutions@minicircuits.com Web: minicircuits.com Phone: +1-718-934-4500

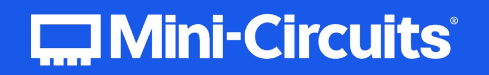

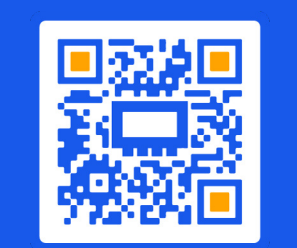

MORE SOLUTIONS FOR TEST & MEASUREMENT!

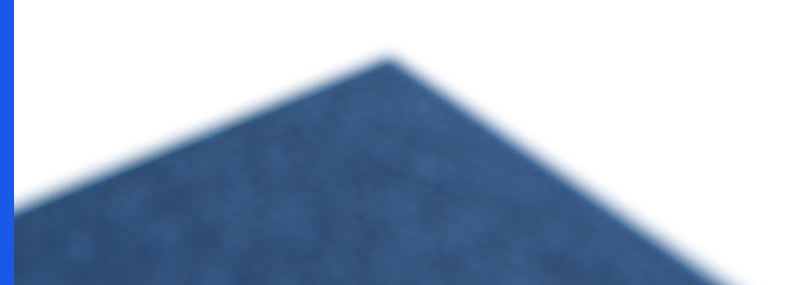

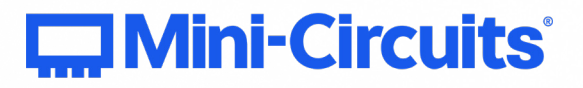

# eVNA-63+ Quick Start Guide

0

# Important Notice

This guide is owned by Mini-Circuits and is protected by copyright, trademark and other intellectual property laws.

The information in this guide is provided by Mini-Circuits as an accommodation to our customers and may be used only to promote and accompany the purchase of Mini-Circuits' Parts. This guide may not be reproduced, modified, distributed, published, stored in an electronic database, or transmitted and the information contained herein may not be exploited in any form or by any means, electronic, mechanical recording or otherwise, without prior written permission from Mini-Circuits.

This guide is subject to change, qualifications, variations, adjustments or modifications without notice and may contain errors, omissions, inaccuracies, mistakes or deficiencies. Mini-Circuits assumes no responsibility for, and will have no liability on account of, any of the foregoing. Accordingly, this guide should be used as a guideline only.

#### **Trademarks**

Microsoft, Windows, Visual Basic, Visual C# and Visual C++ are registered trademarks of Microsoft Corporation. LabVIEW and CVI are registered trademarks of National Instruments Corporation. Delphi is a registered trademark of Delphi Technologies, Inc. MATLAB is a registered trademark of The MathWorks, Inc. Agilent VEE is a registered trademark of Agilent Technologies, Inc. Linux is a registered trademark of Linus Torvalds. Mac is a registered trademark of Apple Inc. Python is a registered trademark of Python Software Foundation Corporation.

All other trademarks cited within this guide are the property of their respective owners. Neither Mini-Circuits nor the Mini-Circuits PTE (portable test equipment) series are affiliated with or endorsed or sponsored by the owners of the above referenced trademarks. Mini-Circuits and the Mini-Circuits logo are registered trademarks of Scientific Components Corporation.

#### **Mini-Circuits**

13 Neptune Avenue Brooklyn, NY 11235, USA Phone: +1-718-934-4500 Email: testsolutions@minicircuits.com Web: minicircuits.com

| 1. ABOUT THE eVNA-63+                     |       |
|-------------------------------------------|-------|
| 1.1. Support Contacts                     | 07    |
| 1.2. About This Guide                     |       |
| 2. SAFETY & CAUTIONS                      |       |
| 2.1. Maximum Input Levels                 |       |
| 2.2. Operating Environment                |       |
| 3. SOFTWARE SETUP                         |       |
| 3.1. Software Downloads & Resources       |       |
| 3.2. System Requirements                  | .09   |
| 3.3. eVNA Studio Software Installation    |       |
| 4.GRAPHICAL USER INTERFACE (GUI) OVERVIEW | 10-12 |
| 4.1. Main Menu / Control Panel Groups     |       |
| 4.2. Settings Bar & Status Bar            | 11-12 |
| 4.3. Instrument Status Icons              | 12    |
| 4.4. TGraph Status Notifications          |       |
| 5. HARDWARE SETUP                         | 13-14 |
| 5.1. Front Panel Layout                   |       |
| 5.2. Rear Panel Layout                    |       |
| 5.3. Initial Connection & Power-On        |       |
| 6. HARDWARE CONNECTION                    | 14    |

### TABLE OF CONTENTS | 6

# 1. About the eVNA-63+

Mini-Circuits' eVNA-63+ is a high performance, software-controlled vector network analyzer (VNA). By moving the complex data processing and calculation required of vector network measurements out of the instrument and into an advanced software package, Mini-Circuits is able to offer a fully-featured but cost effective VNA for every test bench. The product ships with Mini-Circuits' eVNA Studio software package, providing a powerful GUI which will feel familiar to any engineer with experience of VNA measurements.

# **1.1. Support Contacts**

We are here to support you every step of the way. For technical support and assistance, please contact us at the email address below or refer to our website for your local support:

> testsolutions@minicircuits.com minicircuits.com/contact/worldwide\_tech\_support.html

# 1.2 About This Guide

This quick start guide is intended to summarize only the very basic steps required to get safely up and running with the eVNA-63+. For full operating instructions and measurement examples, please refer to the user guide and programming manual available from the Mini-Circuits website.

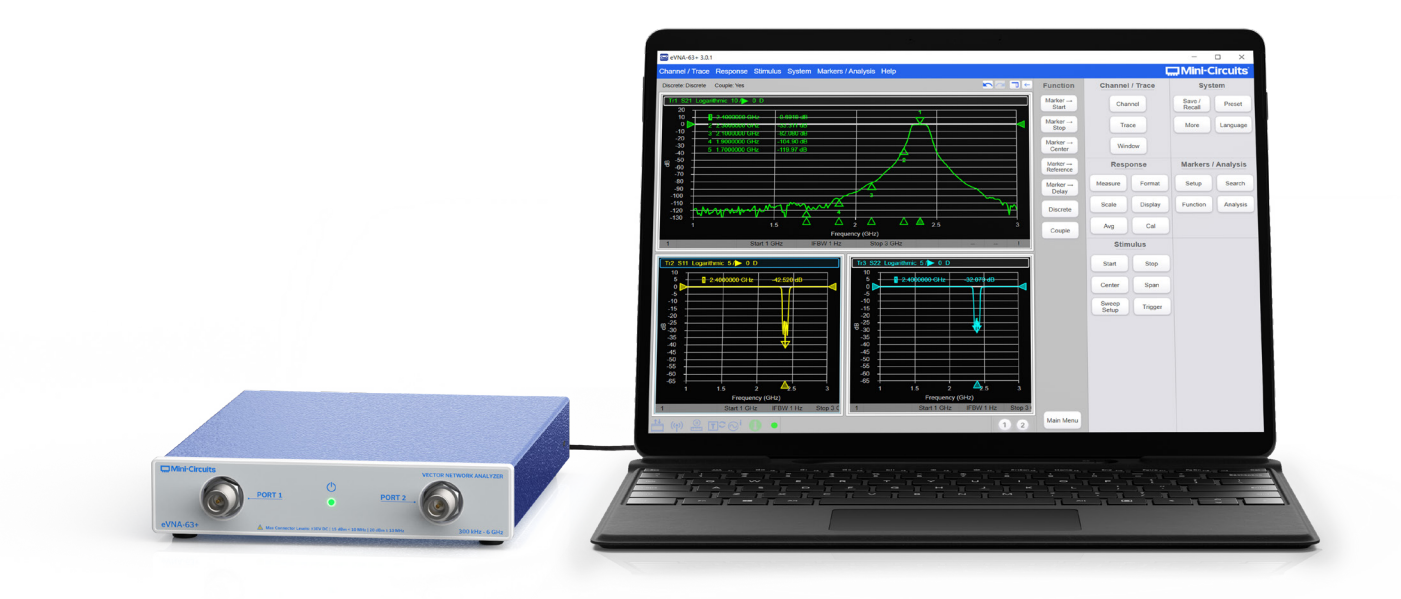

# 2. Safety & Cautions

serviceable parts and should not be opened. Discontinue use and contact Mini-Circuits in the event of visible damage to any parts.

## **Caution:**

Only use the AC / DC power supply adapter supplied with the instrument.

# 2.1. Maximum Input Levels

Adhere to the published maximum specifications on all ports as stated in the published datasheet.

| Ports      | Parameter                                                                       | Specification Limit                                                |
|------------|---------------------------------------------------------------------------------|--------------------------------------------------------------------|
| Port 1 & 2 | Input Power (below 10 MHz)<br>Input Power (10 MHz to 6 GHz)<br>DC Input Voltage | +15 dBm max per port<br>+20 dBm max per port<br>±30 V max per port |
| Bias 1 & 2 | DC Input Voltage<br>DC Input Current                                            | ±30 V max per port<br>200 mA max per port                          |
| Trigger In | DC Input Voltage                                                                | 5V Max                                                             |
| DC Input   | DC Input Voltage                                                                | 5.25 V max                                                         |
| Ref In     | Nominal Impedance                                                               | 50Ω                                                                |

#### **Caution:**

Observe ESD precautions when handling and connecting the eVNA-63+ to avoid damage.

# 2.2. Operating Environment

The eVNA-63+ is intended for testing of RF components in indoor laboratory or production test environments. Do not use in damp or excessively humid conditions, or in any other condition which exceeds the published environmental specifications.

| Condition             | Specification              |
|-----------------------|----------------------------|
| Operating Temperature | +5 to +50°C                |
| Storage Temperature   | -35 to +75°C               |
| Relative Humidity     | 5% to 85% (non-condensing) |

- The eVNA-63+ instrument and external AC / DC power adapter module contain no user

# 3. Sofware Setup

# 3.1. Software Downloads & Resources

The full eVNA Studio software package including GUI and API is available for download from: minicircuits.com/softwaredownload/evna.html

# **3.2. System Requirements**

The minimum requirements for installation of the eVNA software package and API on the host PC are:

- Microsoft Windows 7 or 10 (64-bit)
- Intel i3 processor or equivalent
- 8 GB RAM
- USB 2.0 or later

### 3.3. eVNA Studio Software Installation

- 1. Run the eVNA\_x.x.x\_Setup.exe installation program.
- 2. Follow the on screen instructions to install the eVNA Studio software package
- 3. A warning may appear advising that the installation of Microsoft Visual C++ 2015 Redistributable Package appears to have failed. This usually indicates that a comparable package is already installed so click Yes to proceed with the installation.

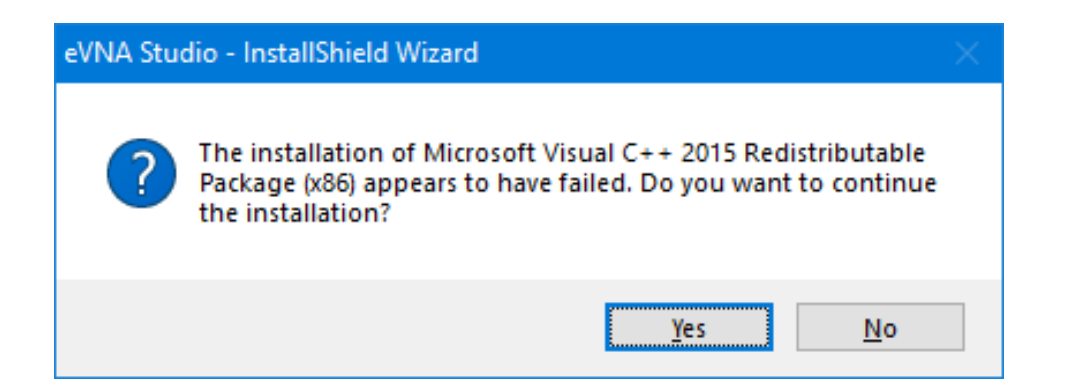

In the event of any issues with installation, please refer to the full user guide on the

Mini-Circuits website, or contact testsolutions@minicircuits.com.

# 4. Graphical User Interface (GUI) Overview

The GUI is laid out as shown in figure 1, with a structure that should be familiar to users of legacy VNA instruments. The control panel on the right-hand side provides access to the toplevel options with a dynamic sub-panel just to the left providing the next level options based on the user's input. The same set of options are also available from the main menu at the top of the screen, to provide an interface familiar to users of PC software. Table 1 summarizes each of the key elements of the GUI display highlighted in figure 1.

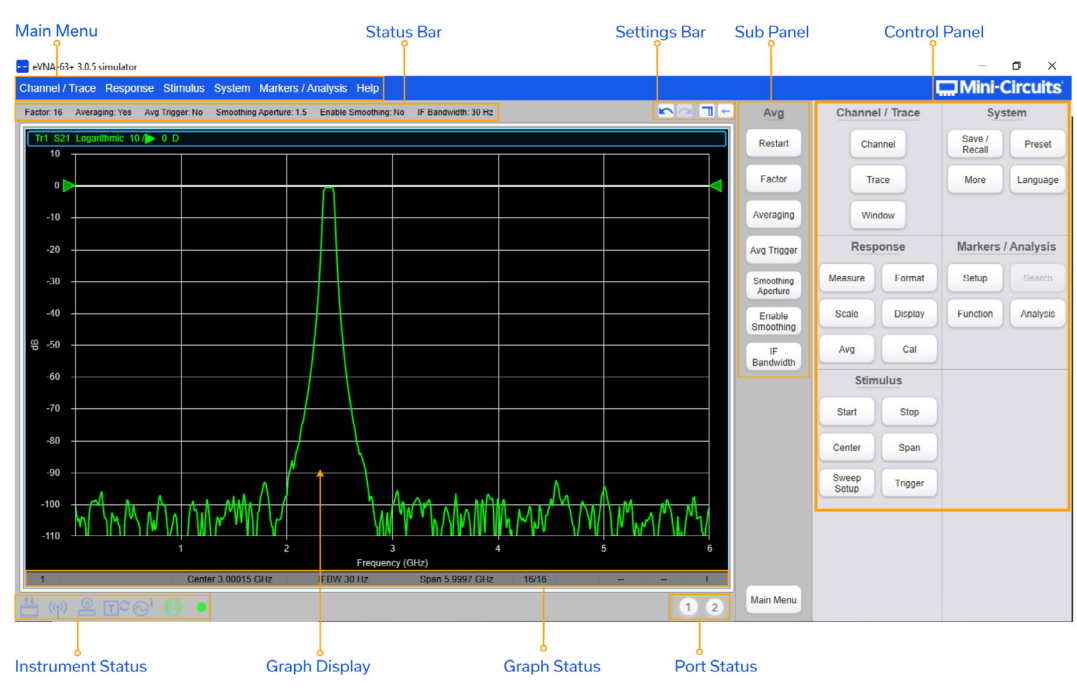

| GUI Section       | Description                                                      |
|-------------------|------------------------------------------------------------------|
| Main Menu         | Standard software menu bar w                                     |
| Control Panel     | Control panel with buttons for a the same functionality as the M |
| Sub Panel         | Dynamic panel of buttons whic<br>Control Panel or Main Menu.     |
| Status Bar        | Read-out of the current setting                                  |
| Settings Bar      | Additional buttons or input field<br>Menu selection.             |
| Instrument Status | Series of icons indicating the g                                 |
| Port Status       | Icons indicating which of the 2                                  |
| Graph Display     | Central graphical display showi                                  |
| Graph Status      | Channel and trace parameters                                     |

Table 1: Summary of each main section on the eVNA Studio GUI display

Figure 1: eVNA Studio GUI display

vith drill down options for all eVNA features.

all top level and second level items accessible from the Main Menu. Provides *I*ain Menu in a format which should be more familiar to users of legacy VNAs. ch updates to show the relevant options based on the last selection from the

is for the last Control Panel / Main Menu selection

lds to specify any parameters required by the Control Panel / Main

eneral configuration / status of the eVNA.

ports is currently active as the stimulus signal.

ing the measured data and graphs.

for the graph display.

# 4.1. Main Menu / Control Panel Groups

The main menu and control panel provide two different interfaces to the same set of features. Navigation through the 2 interface types should feel familiar to uses of Windows software and legacy VNA instruments respectively. The top-level groupings are:

- **1**. Stimulus: Define frequency range or time span, power, sweep and trigger parameters. The start and stop frequency, center frequency, or frequency span can be specified.
- 2. Channel / Trace: Defines the number and arrangement of channels / traces on the data panel
- 3. Response: Defines the calibration of the DUT, the measurement of the DUT to the stimulus, and the set-up of the graphical display of measurement results.
- 4. Markers / Analysis: Defines the markers to be used in the graphic display. Markers can be used for peak statistical analysis of the waveform or to mark discrete time / frequency / data points.
- 5. System: Defines the hardware capabilities of the eVNA system, with options to save and recall different data sets.

# 4.2. Settings Bar & Status Bar

The Settings Bar updates dynamically to provide additional input options where required, for the last selection made through the Main Menu or Control Panel / Sub Panel.

The menu sequence below for example, displays an input box for "Num Traces" to allow the user to enter the number of active traces. The cross icon is used to cancel the input and the tick icon (when shown) or enter key to set the parameter.

Channel / Trace  $\rightarrow$  Trace  $\rightarrow$  Num Traces

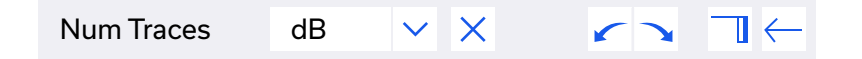

The four buttons on the right-hand edge are always shown, from left to right they are:

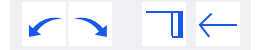

- 1. Undo–Undo the last settings change
- 2. Redo—Re-apply any change in settings following an "Undo"

- 3. Toggle Panels—Toggle the GUI between showing:
  - a. Trace + Control Panel + Sub Panel
  - b. Trace + Sub Panel
  - c. Trace only
- selections made in the Control Panel or Top Menu)

The status bar is a static read-out of the current settings relevant to the latest menu section.

#### 4.3. Instrument Status Icons

The instrument status bar at the bottom of the GUI, beneath the graphical display, contains a series of icons which are either "illuminated" or inactive to indicate the current status of the eVNA instrument. Table 2 summarizes the function of each GUI icon.

| lcon           | Function           | Description                                                                                                    |
|----------------|--------------------|----------------------------------------------------------------------------------------------------|
|                | Bias-tee           | Internal bias-tee is enabled<br>System $\rightarrow$ More $\rightarrow$ Bias Tee                                                                 |
| <b>*</b>       | Display Updates    | Updates to the graph display are enabled<br>Response $\rightarrow$ Display $\rightarrow$ Update                                                  |
| (( <u>•</u> )) | RF Output          | RF output is enabled<br>Stimulus $\rightarrow$ Sweep Setup $\rightarrow$ Power Menu $\rightarrow$ RF Out                                         |
|                | Measurement Status | Measurement is initializing or in progress                                                                                                    |
| TO             | Trigger Source     | Trigger source selection (internal, external, manual or SCPI):<br>Stimulus $\rightarrow$ Trigger $\rightarrow$ More $\rightarrow$ Trigger Source |
| ₀i             | Reference Source   | Reference source selection (internal or external)<br>System $\rightarrow$ More $\rightarrow$ Reference Clock Source                              |
|                | Temperature Status | Green (device up to temperature), yellow (device is warming up),<br>or red (over temperature, device will shut down)                             |
| •              | Connection Status  | eVNA-63+ instrument hardware or simulator mode is connected<br>System $\rightarrow$ More $\rightarrow$ Connections                               |
|                | 1                  | Fable 2: Explanation of each instrument status icon                                                                                              |

# 4.4. Graph Status Notifications

- Active channel number
- Start / Stop / Center / Span frequency
- IFBW—IF bandwidth of the sweep

4. Back—Go back to previous level on the sub panel (where it has previously been drilled down through

# The graph status bar shows indicates some key parameters / settings for the active channel:

# 5. Hardware Setup

# 5.1. Front Panel Layout

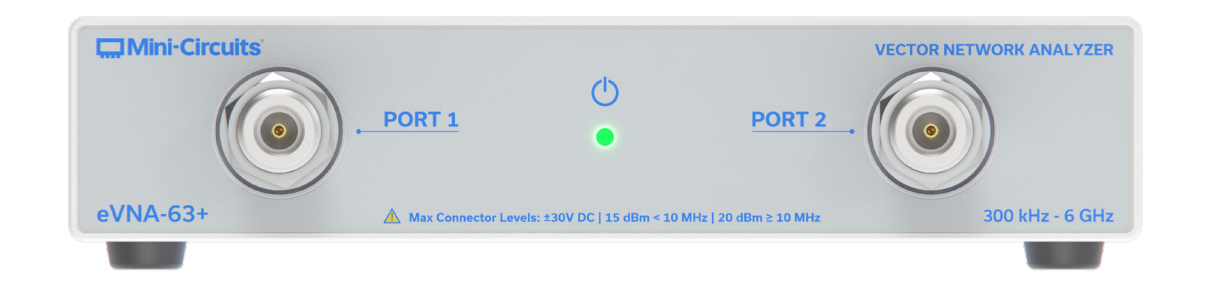

| Item Name       | Туре          | Description                                                                                                    |
|-----------------|---------------|----------------------------------------------------------------------------------------------------|
| Power Indicator | LED           | Indicates power and software connection status:<br>• Red = Power on but the instrument has not been claimed by the eVNA Studio software on the host<br>PC<br>• Green = Power on and the instrument is assigned to the eVNA Studio software on the host PC<br>(ready to measure) |
| Port 1          | N-type female | RF source / receiver test port 1                                                                                                    |
| Port 1          | N-type female | RF source / receiver test port 2                                                                                                    |

# 5.2. Rear Panel Layout

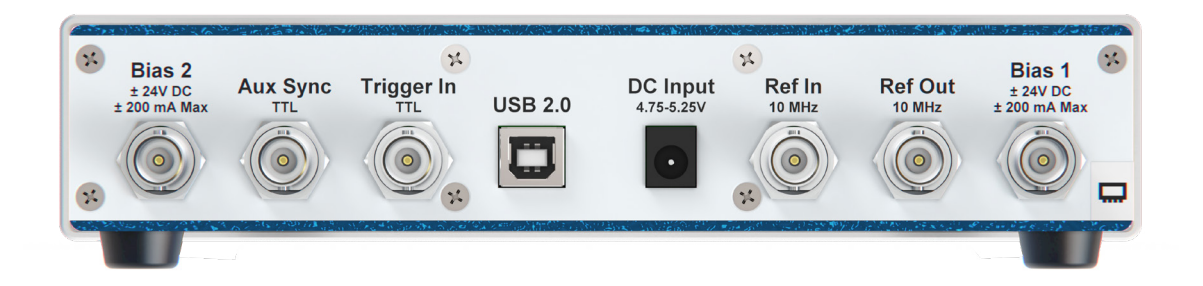

| Item Name  | Туре             | Description                            |
|------------|------------------|----------------------------------------|
| Bias 1     | BNC female       | DC voltage input port for bias-tee 1   |
| Bias 2     | BNC female       | DC voltage input port for bias-tee 2   |
| Aux Sync   | BNC female       | Auxiliary input (not currently in use) |
| Trigger In | BNC female       | External trigger input                 |
| Ref In     | BNC female       | 10 MHz reference input                 |
| Ref Out    | BNC female       | 10 MHz reference output                |
| USB 2.0    | USB type B       | USB control port                       |
| DC Input   | 2.5 mm DC socket | 5V DC supply input                     |

# 5.3. Initial Connection & Power-On

#### Note:

- 1. Connect the USB cable between the eVNA-63+ instrument and the host PC 2. Connect the supplied AC / DC power adapter between the eVNA-63+ and a suitable AC
- mains power source
- 3. The eVNA-63+ will power on as soon as the AC supply is turned on, RF measurement functions can then be enabled through the software
- 4. It is strongly recommended to allow the unit to warm up before calibration or test measurements are carried out. This takes approximately 15 minutes and the temperature indicator in the eVNA Studio GUI will appear green once the instrument has reached a stable temperature.

# 6. Hardware Connection

After connecting and powering on the eVNA-63+ instrument hardware it needs to be connected to the eVNA Studio GUI on the host PC.

- 1. Launch the eVNA Studio GUI
- 2. Find the instrument:

System  $\rightarrow$  More  $\rightarrow$  Connections

|                      |      | Mo  |
|----------------------|------|-----|
| simulator simulator  | 1.00 | sim |
|                      |      |     |
|                      |      |     |
|                      |      |     |
|                      |      |     |
|                      |      |     |
|                      |      |     |
|                      |      |     |
|                      |      |     |
| Reconnect automatica | illy |     |
| Reconnect automatica | illy |     |
| Reconnect automatica | illy |     |

- 3. If multiple eVNA-63+ instruments are connected to the PC, select the correct unit by serial number and click Connect
- 4. If no hardware is available then simulator can be selected instead.

• Ensure the eVNA Studio software package is installed on the host PC before proceeding.

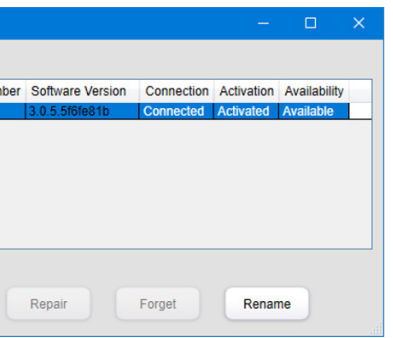

Figure 2: eVNA Studio connection screen showing all available instruments